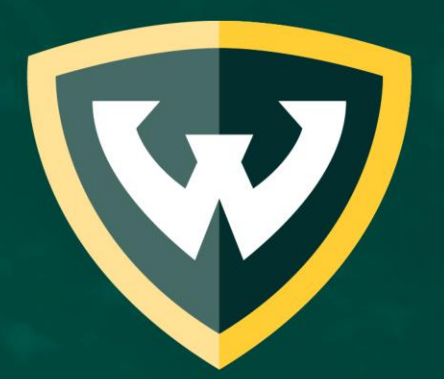

# WAYNE STATE UNIVERSITY WSU ScholarshipUniverse Awarding Options

## What is WSU ScholarshipUniverse?

- A platform for students to apply for WSU and external scholarships
  - More intuitive and user friendly to match eligible students to awards
  - Automated communications that include a text messaging option
  - Vetted external scholarships that will match based on the student profile
  - Different award cycles for students in programs with different start dates
- Students match to scholarships and complete any necessary applications

|          | 5                                                                              | $\nabla$                                                   |                                                                      |    |
|----------|--------------------------------------------------------------------------------|------------------------------------------------------------|----------------------------------------------------------------------|----|
|          | WAY                                                                            | NE STAT                                                    | E                                                                    |    |
| WS<br>St | <b>'elcome to WSU</b><br>U ScholarshipU<br>ate University s<br>external schola | <b>J Scholar</b><br>Iniverse o<br>students t<br>arship opp | <b>shipUniverse</b><br>onnects Wayn<br>o internal and<br>portunities | e  |
| We       | are working behind<br>scholarships add                                         | l the scenes<br>ed to this ne                              | to get all the WSU<br>w database.                                    | J  |
| Plea     | se check back soon fo                                                          | for more op<br>r awards!                                   | portunities to app                                                   | ly |
| Curr     | rent and admitted Wayne<br>search and a                                        | State Universit                                            | ry students can <u>log in</u> to<br>rships                           | )  |
| Sort:    | Alpha: A-Z                                                                     | •                                                          | Filter                                                               |    |
|          |                                                                                |                                                            |                                                                      |    |

Sort:

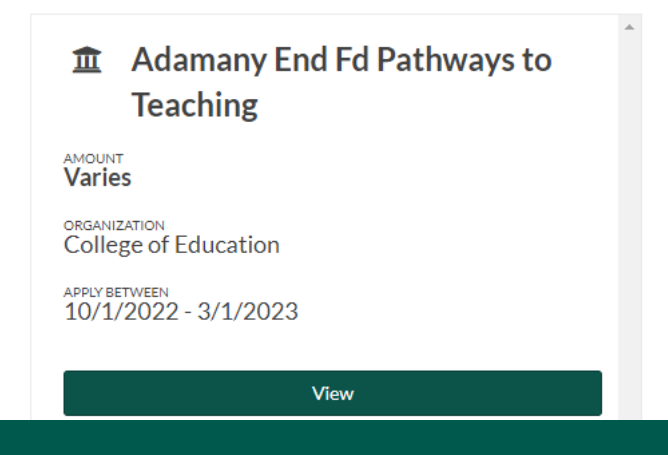

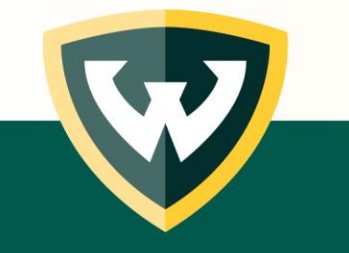

## Review

Award

Approve

## Review

- Candidates
- Application materials
- Donor preferences

Select best student for the award

#### Award

 Determine how much each selected student will receive

## Approve

 Sign off on the selected students and the amounts they have been awarded

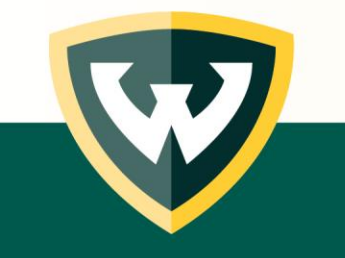

## Direct Award Review vs Application Review

#### **Direct Award Review Method**

Select candidate from pool determined eligible based on

- Student data imported into ScholarshipUniverse
- Student answers to general questions

### **Application Review Method**

Select candidate from pool of applicants

 Students who completed applications and submitted additional required materials

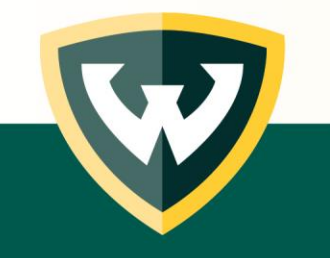

# Finalizing the review

- Before awarding applications, the review process must be complete
- Select the Start Awarding button in the Review Pool to move the applicants to the awarding phase
  - Note: In the future, renewable or multi-year awards will be updated to allow identification

| ≡                                                | ScholarshipUniverse        | Q 🛛 🎬                                    |        |
|--------------------------------------------------|----------------------------|------------------------------------------|--------|
| Review<br>Manage Extern<br>Reviewers<br>Lul<br>C | al Manage<br>Committees    | Review<br>Applications                   |        |
| Manage Pools                                     |                            | Manage Pools                             |        |
| Reviewing Draft                                  | Ready to Award Complete    | Reviewing Draft Ready to Award Complete  |        |
| Pool Name                                        | Deadline <b>Y</b> Progress | Pool Name <b>Y</b> Deadline <b>Y</b> Pro | ogress |

## Creating the award view

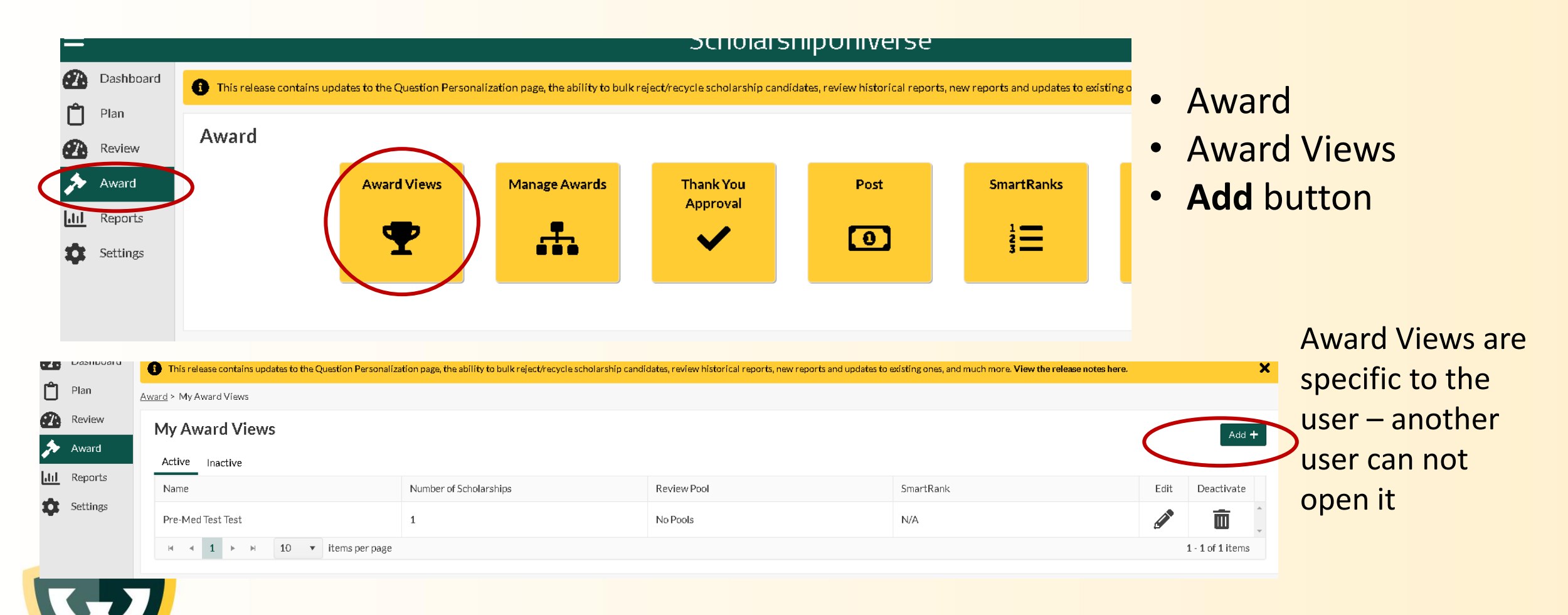

|            | Add                              | d av                   | war  | d v | view               |                             |                            | • N                               |
|------------|----------------------------------|------------------------|------|-----|--------------------|-----------------------------|----------------------------|-----------------------------------|
|            | Ļ                                |                        |      |     |                    |                             |                            | • S<br>• S                        |
| <b>2</b> 3 | Award > My Awar                  | <u>d Views</u> > Award | View |     |                    |                             |                            | а                                 |
| €£)<br>    | • Name:<br>• Pool:<br>SmartRank: | Select an item         |      | •   | Manage Scholarship | Total<br>Applicants<br>2524 | Total<br>Awarded<br>\$0.00 | Remaining<br>Budget<br>\$3,472.00 |
|            | Student ID                       | Ţ                      | Name |     | ▼ Award Amount     | ▼ Award Status              | ▼ Review Score             |                                   |

- Name your Award View
- Select your Review Pool
- Select the scholarship to award
  - This will produce a list of all candidates who made it through the review process
    View total awarded
  - View remaining budget

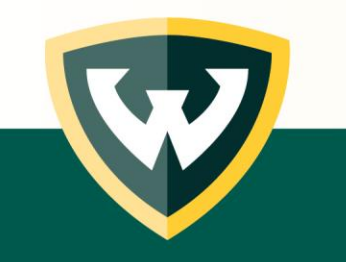

#### Awarding the pool Click Award Amount Review **Edit Award View** Award \*Name: Pre-Med Test Test Remaining Total Total II Reports Applicants Awarded Budget Pool: No Pools Manage Scholarships (2/548) v. α. Settings 5221 1 + \$0.00 \$6,944.00 SmartRank: Select an item... v Ľ 🗆 Y Name Y Award Amount ▼ Award Status T Class Student ID Review Score T Undergraduate - Senior \$0.00 \$0.00 Undergraduate - Senior S \$0.00 Undergraduate - Senior \$0.00 Undergraduate - Senior Undergraduate - Junior \$0.0 Albert and Adeline Brown Endowed Scholarship 1. Total Awarded: \$0.00 View the total awarded Remaining Budget: \$3,472.00 (2023-2024) 2. View remaining budget Fall 2023: \* \$ 0.00 Comments.. Enter Award Amounts for each semester 3. \* Winter 2024: \$ 0.00 4. Add comments - optional Comments.. Cancel

# Using SmartRank to sort the award pool

- Rank the list using selectors of your choice
- Use answers or data that was imported from Banner

|      |                                    |                     |           |               |             | Total | Voights 100% |
|------|------------------------------------|---------------------|-----------|---------------|-------------|-------|--------------|
|      | Cumulative GPA                     |                     | Ascending | 25%           | Low         |       | Ô            |
| ::   | Current/Intended Enrollment Status |                     |           | 25%           | Low         |       | Ō            |
|      | Current Academic Level             |                     |           | 50%           | Low         |       | Ī            |
|      | Review Score                       |                     | Ascending | 0%            |             |       | Î            |
|      | Item                               | Multiple<br>Answers | Direction | Weight<br>(%) | Sensitivity | Edit  | Delete       |
| Req  | uirements                          |                     |           |               |             |       | Add          |
| Of   | fice of Student Financial Aid      |                     |           |               |             |       |              |
| Org  | anization                          |                     |           |               |             |       |              |
| Fir  | st Ever Endowed Award              |                     |           |               |             |       |              |
| * Na | me                                 |                     |           |               |             |       |              |

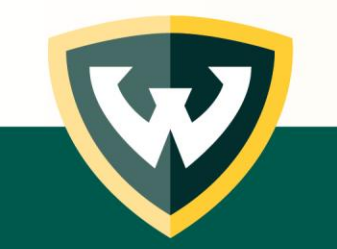

## Creating a SmartRank

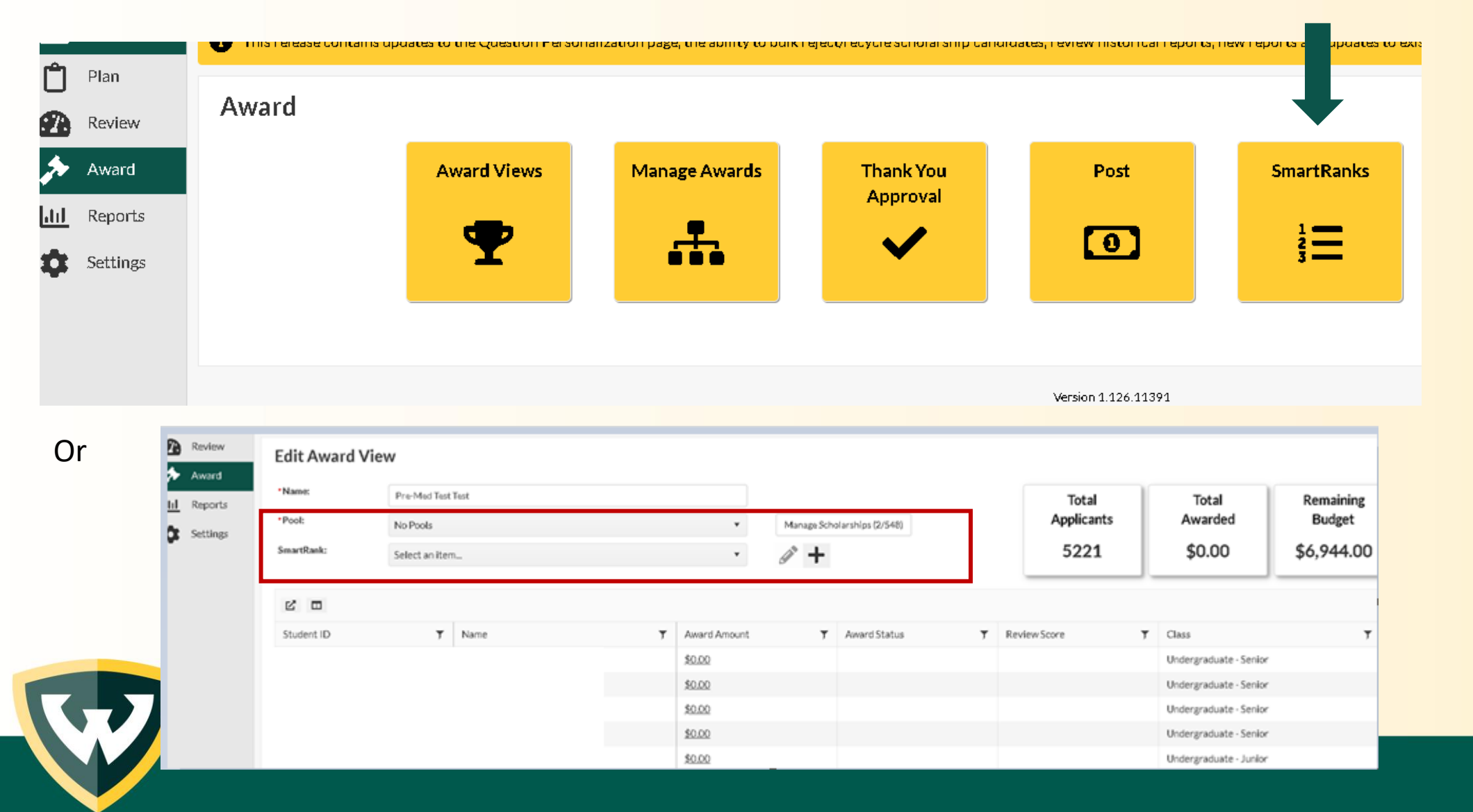

# Creating the SmartRank

#### Add the criterion

- Direction •
  - Numeric items allow
    - Ascending (larger numbers are better) or
    - Descending (lower numbers • are better)
  - Yes/No items will allow sorting on these answers
- Weight
  - How much should this criteria count towards the score – the total amount needs to add up to 100%

| E | dit S | SmartRa                      | nk             |               |             |            |                      | × |
|---|-------|------------------------------|----------------|---------------|-------------|------------|----------------------|---|
|   |       |                              |                |               |             |            |                      |   |
|   | * Nam | e                            |                |               |             |            |                      |   |
|   | OSF   | A Test                       |                |               |             |            |                      |   |
|   | Orgar | nization                     |                |               |             |            |                      |   |
|   | Offic | ce of Student Fina           | ancial Aid 🔹 🔻 |               |             |            |                      |   |
|   | Depar | tment                        |                |               |             |            |                      |   |
|   | Sele  | ct an item                   | •              |               |             |            |                      |   |
|   | Requi | rements                      |                |               |             |            | Add                  |   |
|   |       | Multiple<br>Item<br>Answers  | Direction      | Weight<br>(%) | Sensitivity | Edit       | Delete               |   |
|   |       | Review<br>Score              | Ascending      | 5%            |             |            |                      |   |
|   |       | First<br>generation          | No is Best     | 20%           | Low         |            | Ō                    |   |
|   | H     | Current<br>Academic<br>Level |                | 75%           | Low         | <b>Gal</b> | Ō                    |   |
|   |       |                              |                |               |             | Total V    | Veight: <b>100</b> % | 6 |
|   | Comn  | nents                        |                |               |             |            |                      |   |
|   |       |                              |                |               |             |            |                      |   |

## Another option - Use column manager to sort pool

Candidates and data displayed in a spreadsheet view

| Student ID | Ŧ | Name | Ŧ | Candidate Type | Created Y  | Matching <b>Y</b> | Comment <b>Y</b> | Award Amount |
|------------|---|------|---|----------------|------------|-------------------|------------------|--------------|
|            |   |      |   | Auto-Assigned  | 12/02/2022 | $\odot$           | Q                | \$           |
|            |   |      |   | Auto-Assigned  | 12/02/2022 | $\odot$           | Q                | \$           |
|            |   |      |   | Auto-Assigned  | 12/02/2022 | $\odot$           | Q                | \$           |
|            |   |      |   | Auto-Assigned  | 12/02/2022 | $\odot$           | Q                | \$           |
|            |   |      |   | Auto-Assigned  | 12/02/2022 | $\odot$           | Q                | \$           |
|            |   |      |   | Auto-Assigned  | 12/02/2022 | $\odot$           | Q                | \$           |
|            |   |      |   | Auto-Assigned  | 12/02/2022 | $\otimes$         | Q                | \$           |
|            |   |      |   | Auto-Assigned  | 12/02/2022 | $\odot$           | Q                | \$           |

## Adding custom columns

## Click on the graph icon

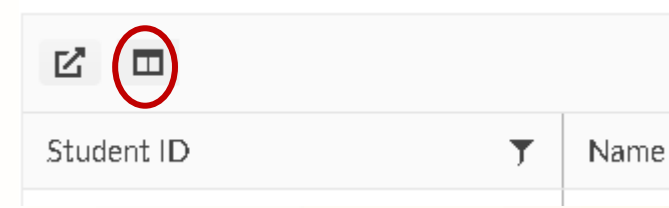

Select from a student answer or from student data imported from Banner

| C | -US  | stom Columns                    |   |        | ×      |
|---|------|---------------------------------|---|--------|--------|
| - | Que: | stion SIS                       |   |        |        |
|   | S    | earch from an existing question | • |        |        |
|   |      | Name                            |   |        | Delete |
|   | ::   | Class                           |   |        | Ô      |
|   |      |                                 |   | Cancel | Save   |

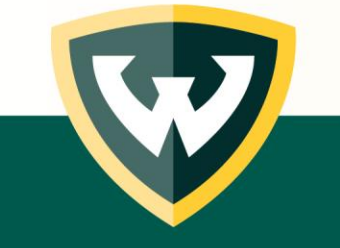

## Sorting and awarding

• Using the filter symbols, you can reorder the list

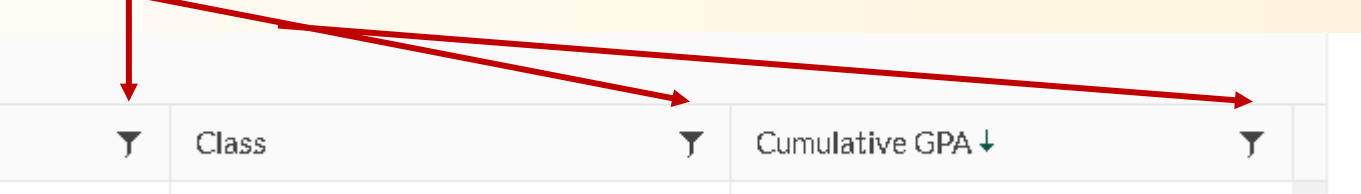

Then click and update the Award Amount

| Т | Award Amount  | Award Status | T | Review Score | Class               |
|---|---------------|--------------|---|--------------|---------------------|
|   | \$0.00        |              |   |              | Undergraduate - Fri |
|   | <u>\$0.00</u> |              |   |              | Graduate/Professic  |
|   | <u>\$0.00</u> |              |   |              | Graduate/Professic  |
|   | <u>\$0.00</u> |              |   |              | Undergraduate - Se  |
|   | <u>\$0.00</u> |              |   |              | Graduate/Professic  |

# More information on our website for scholarship managers

## wayne.edu/scholarships/mangement/faq wayne.edu/scholarships/mangement/training

#### FAQs

#### Can you tell me more about WSU ScholarshipUniverse?

The Office of Student Financial Aid is excited to introduce <u>WSU ScholarshipUniverse</u>, a new s platform that offers more options for students and staff.

· Matching tools that are more intuitive and user friendly

t award cycles when needed to attract students in programs v

os that will match based on the student's profile is that includes text messaging options

re being loaded in the database and we will continue until all a low for students and staff to use for the 2023-24 academic ye *i*th each area to show you the functions and options before av

#### : training in Academica

ScholarshipUniverse FAQs for students

#### How do I request access to review and make scholarship awa

Access can be requested by the **Department Business Manager or** other person authorized b Dean/Director to grant access to student personal information for the purposes of awarding

#### How do I request access to review and make scholarship awards?

Access can be requested by the **Department Business Manager or** other person authorized by the Dean/Director to grant access to student personal information for the purposes of awarding WSU scholarships.

2023-24 ScholarshipUniverse Access Request Form

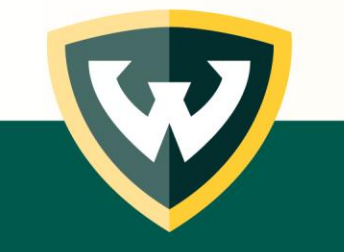

# Questions?

- School/College/Department staff can contact us at scholarshipmanagement@wayne.edu
  - Scholarship Specialists:
    - Lenisa Daniels
    - Lee Beaton
    - Keisha Turner
  - Data Analyst:
    - Nikki Thomas
  - Associate Director:
    - Michelle Luck

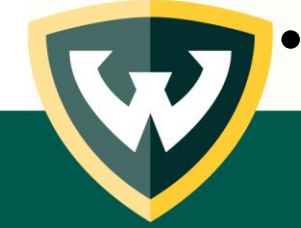

Students can reach us at <u>studentservice@wayne.edu</u>